### **Ecole**EnLigne

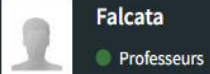

Accueil

🛗 Calendrier

Documents

Gestion élèves

O Apprentissage

O Espace de travail O Journal de classe

O Liste des élèves

O Présences

Némento

A Quitter

O Absences

O Bulletins

✓ Communication

Présences

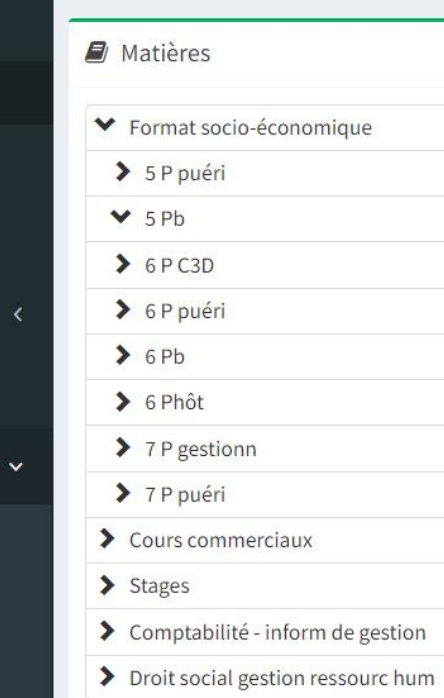

Classe : 5 Pb

-

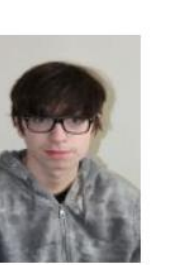

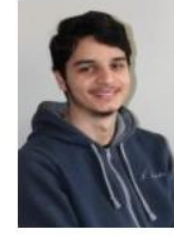

ALTAANE

Ahmed

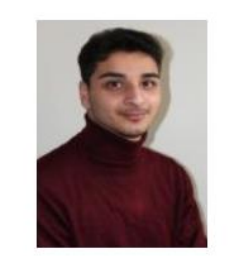

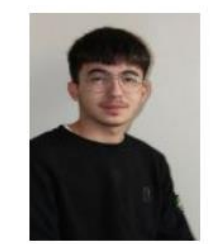

- x

DURU Ersan

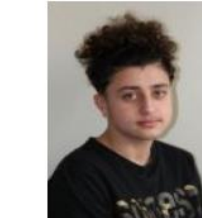

YILDIRIM

Ibrahim

| Date:  |                            |   |  |  |  |
|--------|----------------------------|---|--|--|--|
| Ê      | 05-12-2022                 |   |  |  |  |
| Heure  |                            |   |  |  |  |
| le pe  | ériode de cours - 08:25:00 | • |  |  |  |
| Derniè | re synchronisation :       |   |  |  |  |
| C      | 18/11/2022 à 16h08         |   |  |  |  |
|        |                            |   |  |  |  |
| Je Bo  | ite a outils               | - |  |  |  |
| ₽      | Imprimer                   |   |  |  |  |

III Athénée Royal de Waimes > Gestion élèves > Présences

O Période de cours

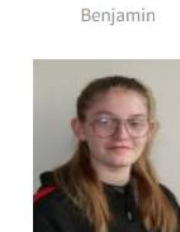

GENGOUX

Annaëlle

AILLAUD

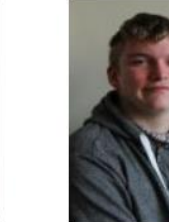

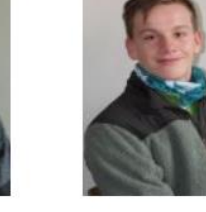

PARMENTIER .. Célian

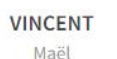

-

0

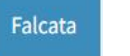

Mustafa

ALTAANE

## Falcata

-

.

\*

#### III Athénée Royal de Waimes > Gestion élèves > Présences

### Classe: 5 Pb

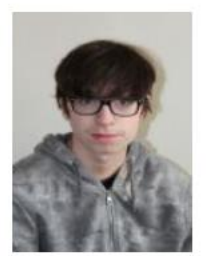

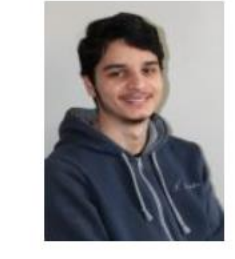

ALTAANE

Ahmed

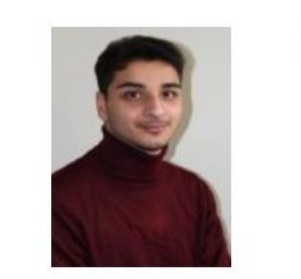

AILLAUD Benjamin

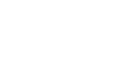

ALTAANE Mustafa

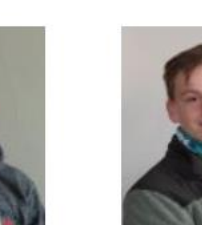

GENGOUX Annaëlle

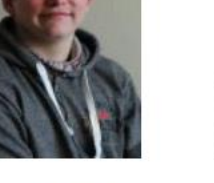

PARMENTIER ... Célian

VINCENT Maël

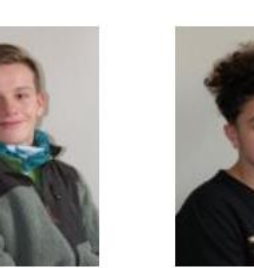

YILDIRIM Ibrahim

DURU

Ersan

- x

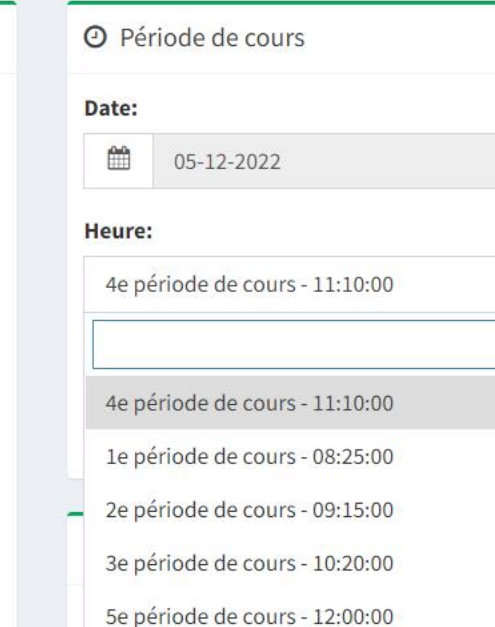

6e période de cours - 12:50:00

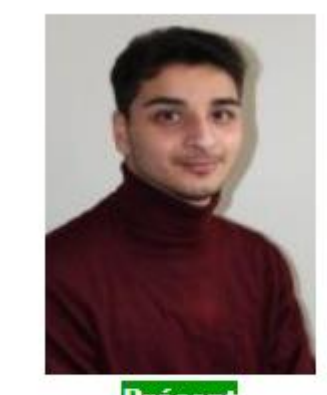

### Présent ALTAANE Mustafa

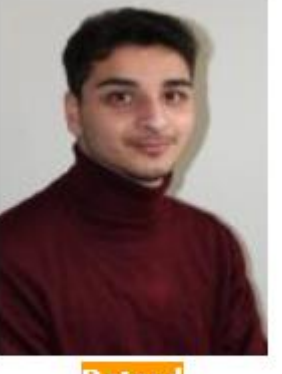

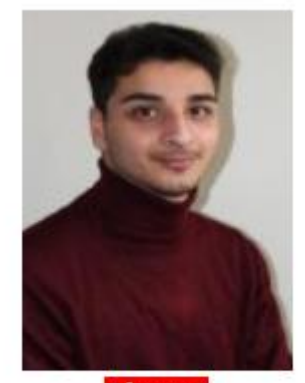

Absent ALTAANE Mustafa

Retard ALTAANE Mustafa

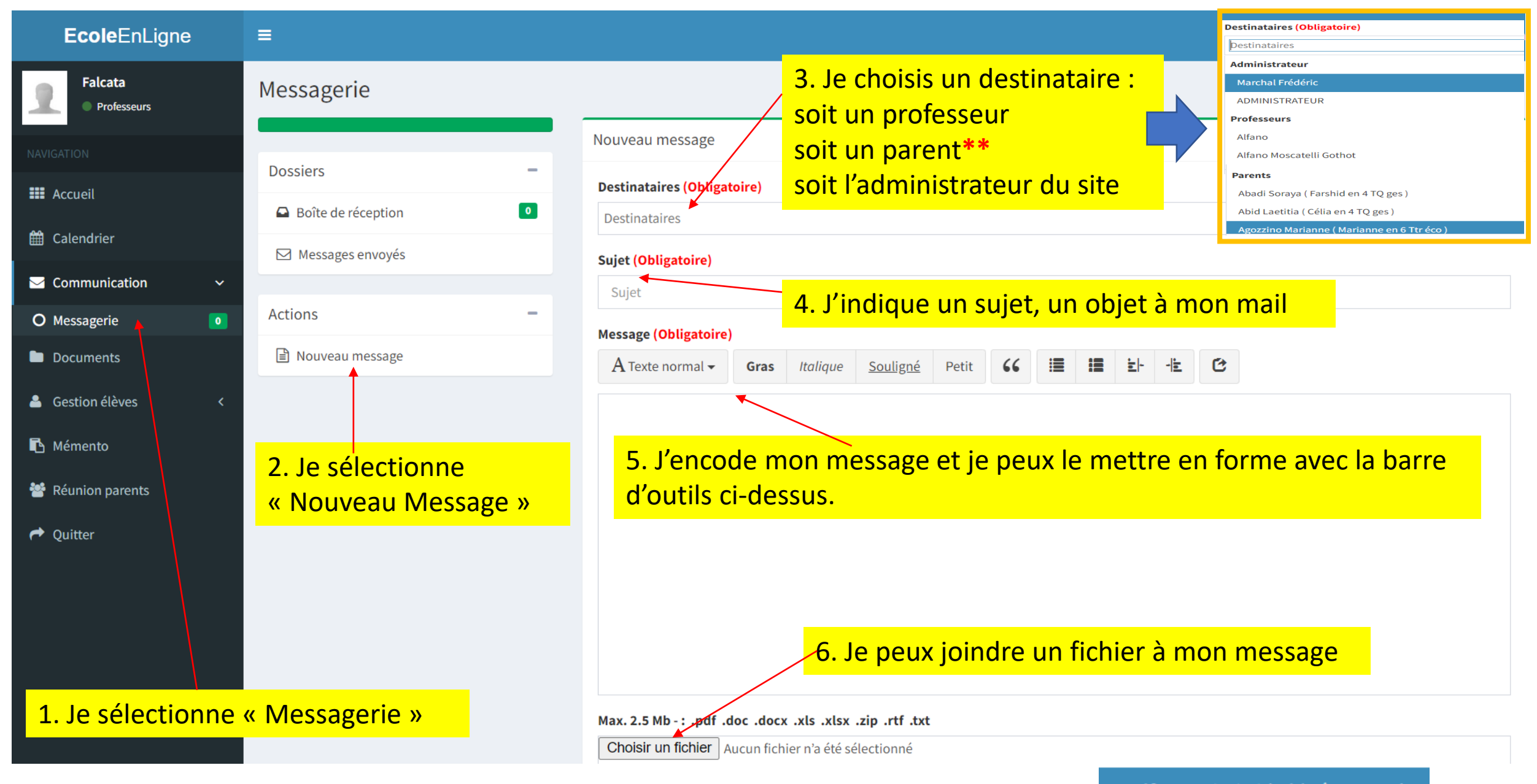

\*\* : pour trouver un parent, on indique le nom de famille de l'élève et il apparaît. Par ex : Delf

Delfosse Dimitri (Chloé en 1 Ac)

# Comment faire pour que les mails reçus sur Ecole en ligne arrivent dans ma boîte mail personnelle?

| <b>Ecole</b> EnLigne                                   | =                  |                                                          | Falcata             |
|--------------------------------------------------------|--------------------|----------------------------------------------------------|---------------------|
| Falcata<br>Professeurs                                 | Messagerie         |                                                          |                     |
| NAVIGATION                                             |                    | Boîte de réception                                       |                     |
| <b>III</b> Accueil                                     | Dossiers -         |                                                          |                     |
| AN Colondrian                                          | Boîte de réception | Mon profil Mot de passe Préférences Notifications        | Falcata             |
|                                                        | Messages envoyés   | Civilité Madame *                                        | Profil Quitter      |
| Communication                                          |                    | Prénom Prénom                                            |                     |
| O Messagerie 🧍 🚺                                       | Actions -          | Nom Falcata                                              |                     |
| Documents                                              | Nouveau message    | Email faniefalcata@hotmail.com                           | 2 la clique sur mon |
| 🛔 Gestion élèves 🛛 <                                   |                    | Photo (100 Ko) Valider                                   | nom et choisis le   |
| 🖪 Mémento                                              |                    |                                                          | bouton « Profil »   |
| 📽 Réunion parents                                      |                    |                                                          |                     |
| Auitter Quitter                                        |                    | 4. Je valide pour pouvoir continuer                      |                     |
|                                                        |                    | 3. Pour que les mails de l'école en ligne arrivent sur n | าล                  |
| 1. Je sélectionne « Messagerie »<br>dans Communication |                    | boîte privée, j'indique mon adresse privée dans Emai     |                     |

| <b>Ecole</b> EnLig       | ne  | =                                                                                                    |                                     | Falcata                                  |  |  |
|--------------------------|-----|----------------------------------------------------------------------------------------------------|-------------------------------------|------------------------------------------|--|--|
| Falcata<br>Professeurs   |     | Mon profil                                                                                                    |                                     | III Athénée Royal de Waimes > Mon profil |  |  |
| NAVIGATION               |     |                                                                                                    | Mon profil Mot de passe Préférences | Notifications                            |  |  |
| <b>III</b> Accueil       |     |                                                                                                    | Messagerie                          | 1. Je sélectionne « Notifications »      |  |  |
| 🛗 Calendrier             |     |                                                                                                    | Documents 🔽                         |                                          |  |  |
| Sommunication            | <   | Falcata                                                                                                    | Calendrier 🔽                        |                                          |  |  |
| Documents                |     | FALCATA  Niveau d'accès  Professeurs                                                                                                    | Valves                              |                                          |  |  |
| Gestion élèves           | <   |                                                                                                    |                                     | Valider                                  |  |  |
| 🖪 Mémento                |     | 2 En cochant los 4 áláma                                                                                                    |                                     |                                          |  |  |
| Réunion parents          |     | notification pour chaque nouveau message, chaque<br>document mis en ligne par le secrétariat ou nouvel                                                                                                    |                                     |                                          |  |  |
| Auitter 🗭                |     |                                                                                                    |                                     |                                          |  |  |
|                          |     | événement dans le calen                                                                                                    | drier ou les valves.                | 3. Je valide                             |  |  |
| Documents Professeurs    |     |                                                                                                    |                                     |                                          |  |  |
| Circulaires              | •   | ightarrowLa Messagerie est accessible par le poste « Communication »                                                                                                    |                                     |                                          |  |  |
| Documents administratifs | • + | <ul> <li>→Les documents sont un poste directement qui contient des docs liés aux circulaires, formations,</li> <li>→Le calendrier est un poste directement avec les intras et extras muros et les activités essentielles du planning de l'année.</li> </ul> |                                     |                                          |  |  |
| Documents pédagogiques   | •   |                                                                                                    |                                     |                                          |  |  |
| Formations               | 1 + |                                                                                                    |                                     |                                          |  |  |
| Intégration              | 1+  |                                                                                                    |                                     |                                          |  |  |
| Notes de service         | 2 + |                                                                                                    |                                     |                                          |  |  |